# 1. Basis configuratie

Installeer Oscam vanuit de feed van Uw image. Dit zorgt ervoor dat een aantal zaken in uw image goed gezet worden opdat Oscam zou opstarten wanneer U, Uw receiver opstart.

In sommige images wordt een prima set configuratie bestanden bijgeleverd. Bij andere images is er werk aan deze bestanden. Bij deze pdf hoort een set configuratie bestanden welke tenminste voor CDS, TVV en Telesat zonder meer werken.

### 1.1 Basis configuratie bestanden

oscam.conf

| [global]                      |                                       |
|-------------------------------|---------------------------------------|
| disablelog                    | = 1                                   |
| disableuserfile               | = 1                                   |
| usrfileflag                   | = 0                                   |
| maxlogsize                    | = 10                                  |
| preferlocalcards              | = 1                                   |
| saveinithistory               | = 1                                   |
| lb_mode                       | = 0                                   |
| unlock_parental               | = 1                                   |
| [webif]                       |                                       |
| httpport                      | = 8081                                |
| httpallowed                   | = 10.0.0.0-10.255.255.255,172.16.0.0- |
| 172.31.255.255,192.168.0.0-19 | 92.168.255.255,127.0.0.1              |
| [dvbapi]                      |                                       |
| enabled                       | = 1                                   |
| pmt mode                      | = 6                                   |
| au                            | = 1                                   |
| user                          | = dvbapiau                            |
| boxtype                       | = dreambox                            |
|                               |                                       |

Deze werkt zonder meer, maar misschien wil je hier enkele veranderingen in aan brengen. Vooral voor de Webinterface. Deze is met deze configuratie toegankelijk zonder inloggegevens.

OSCAM is volledig configureerbaar via de uitgebreide webinterface. Je moet eenmalig zorgen dat deze aanstaat.

Open oscam.conf met een tekst editor zoals bijvoorbeeld Notepad++ of PSpad. Voeg dan achter [webif] toe:

httpuser = gebruiker httppwd = wachtwoord

Natuurlijk Uw wachtwoord en usernaam. Deze standaard gegevens hebben

geen zin natuurlijk.

Sla de file op.

oscam.server

| [reade | er]           |   |            |
|--------|---------------|---|------------|
|        | [reader]      |   |            |
|        | label         | = | lower_card |
|        | enable        | = | 1          |
|        | protocol      | = | internal   |
|        | device        | = | /dev/sci0  |
|        | detect        | = | cd         |
|        | group         | = | 1          |
|        | emmcache      | = | 1,3,15     |
|        | audisabled    | = | 0          |
|        | mhz           | = | 357        |
|        | cardmhz       | = | 2700       |
|        | ratelimitecm  | = | 4          |
|        | ratelimittime | = | 9000       |
|        | srvidholdtime | = | 2000       |
|        | ecmunique     | = | 1          |
|        |               |   |            |
|        |               |   |            |
|        | [[reader]     |   |            |
|        | label         | = | upper_card |
|        | enable        | = |            |
|        | protocol      | = | internal   |
|        | device        | = | /dev/scil  |
|        | detect        | = | CQ 1       |
|        | group         | = |            |
|        |               | = | 1,3,15     |
|        | audisabled    | = | 0          |
|        |               | = | 357        |
|        | caramnz       | = | 2700       |
|        | ratelimitecm  | _ | 4          |
|        |               | _ | 3000       |
|        | srvianolatime | = |            |
|        | ecmunique     | = | Ţ          |

Dit is de configuratie van Uw beide kaartlezers in Uw receiver.

Geen verder aanpassingen zijn nodig, behalve voor een paar speciale gevallen.

| oscam | .user |
|-------|-------|
|-------|-------|

| [account] |   |          |
|-----------|---|----------|
| user      | = | dvbapiau |
| pwd       | = |          |
| disabled  | = | 0        |
| group     | = | 1        |
| au        | = | 1        |
|           |   |          |

Dit is het gebruikers account voor Uw lokale box. Geen verdere aanpassingen zijn nodig.

In de ZIP file zitten nog twee bestanden (oscam.provid en oscam.srvid). Dit zijn geen echte configuratie bestanden, maar bevatten informatie om de log files van Oscam beter leesbaar te maken. Zoals provider namen in plaats van provider codes. Stop nu Oscam op Uw receiver. (Via het menu) en kopieer deze 5 configuratie bestanden naar Uw receiver. De locatie van dit bestanden is per image anders, in mijn geval is dit \etc\tuxbox\config\oscam Zoek eerst even uit waar de bestanden op Uw receiver staan.

Restart Oscam. En U zou beeld moeten hebben. (TVV, CD en Telesat)

1.2. Gebruik van Webif.

Alle verdere bewerking zullen we doen met de webif (Web Interface) van Oscam.

U moet dus eerst de Webif opstarten in Uw browser op de PC.

Je kan de webif benaderen door http://ip-van-je-ontvanger:poort voorbeeld: <u>http://192.168.1.19:8081</u>

Vul de toegangsgegevens in die je hoger hebt geconfigureerd.

| Bestand Bewer    | ken Bee <u>l</u> d <u>G</u> es                                                                                                    | schiedenis I  | Bl <u>a</u> dwijzers E <u>x</u> tr | ra <u>H</u> elp |          |                           |                                       |                 |                         | - 🗆 🗙                    |
|------------------|----------------------------------------------------------------------------------------------------|---------------|------------------------------------|-----------------|----------|---------------------------|---------------------------------------|-----------------|-------------------------|--------------------------|
| OSCam            | r10656 (Status)                                                                                                    | × +           |                                    |                 |          |                           |                                       |                 |                         |                          |
| <b>(</b> 192.16  | 8.1.15:8081                                                                                                    |               |                                    |                 |          |                           |                                       | 5               | ☆ 自 ↓ 俞                 | ⊲ ⊚• ⊜ ≡                 |
| 0S<br>cam        |                                                                                                    | Status        | Live Log                           | Config          | Readers  | Users Ser<br>OSCam r10656 | vices Files Failba<br>Timeline Status | n CacheEX Scri  | pts Restart<br>Pollinte | ervall: 60 sec. 🗕 🛨      |
| Hide/Reset       | Reader/User                                                                                                    | AU            | Address                            | Port            | Protocol | CAID:SRVID                | Current Channel                       | LB Value/Reader | Online & Idle*          | Status                   |
| Server 2/2       |                                                                                                    |               |                                    |                 |          |                           |                                       |                 |                         | Show Hidden              |
|                  | root                                                                                                    | OFF           | 127.0.0.1                          | 0               | server   | 0000:0000                 |                                       |                 | 00:01:56<br>00:01:56    | ок                       |
|                  | root                                                                                                    | OFF           | 127.0.0.1                          | 0               | http     | 0000:0000                 |                                       |                 | 00:01:56<br>00:01:01    | ок                       |
| Readers 2/2 (0   | of 2 CARDOK)                                                                                                    |               |                                    |                 |          |                           |                                       |                 |                         | Show Hidden              |
| 2 5              | lower_card                                                                                                    | ON            | 127.0.0.1                          | 0               | internal | 0000:0000                 |                                       | no data         | 00:01:56<br>00:01:56    | OFF<br>(no entitlements) |
| 99               | upper_card                                                                                                    | ON            | 127.0.0.1                          | 0               | internal | 0000:0000                 |                                       | no data         | 00:01:56<br>00:01:56    | OFF<br>(no entitlements) |
| Clients 1/1 (0 v | with ECM within                                                                                                    | last 25 secor | nds)                               |                 |          |                           |                                       |                 | Hide Idle Shov          | v Idle Show Hidden       |
| Q 🖸              | dvbapiau                                                                                                    | ON            | 0.0.0.0                            | 0               | dvbapi   | 0000:0000                 |                                       |                 | 00:01:54<br>00:01:54    | ок                       |
|                  |                                                                                                    |               |                                    |                 |          |                           |                                       |                 |                         |                          |
| ATOP             | OSCam Webinterface developed by Streamboard Team<br>Current Time: 22.07.15   15:17:05 Start Time: 22.07.15   15:15:09 OSCam Run Time: 00:01:56<br>Process ID: 517 Access from: 192.168.1.17 Run as: root et60000 Up Time: 01:50:52<br>OSCam: 1.20-unstable_srow Build: r10656 Compiler: mipsel-oe-linux<br>TOP WebIf Style by Streamboard Team |               |                                    |                 |          |                           |                                       |                 |                         |                          |

Je ziet hier bij de readers, dat ik geen entitlements heb in de readers. Dit komt omdat er geen kaarten in de kaart lezers zitten.

Klik eens op de verschillende titels (Status, Live Log, Config etc) om U vertrouw te maken met de lay-out van deze Webif.

## 2. Configuratie van een homeshare.

U hebt twee receivers, één bevat een geldige smartkaart. En U wilt op de tweede receiver ook deze kaart kunen raadplegen voor het decoderen van de zenders zonder dat U de kaart altijd moet versteken. We gaan nu een home share configureren.

### 2.1 Voorbereidend werk

Voorzie eerst Uw beide receivers van een vast IP adres. Dit kunt U gemakkelijk doen via de afstandsbediening van de receiver en de menu keuzes.

#### 2.2 Terminologie

De receiver welke de kaart bevat noemen we de SERVER

De receiver welke geen kaart bevat, maar de informatie wil van SERVER noemen we de <u>CLIENT.</u>

2.3 Configuratie

Op de <u>SERVER</u>

Configureer het CS357x protocol. Klik op Config – CS257x

| <u>B</u> estand | Be <u>w</u> erken B | ee <u>l</u> d <u>G</u> eschiedenis | Bl <u>a</u> dwijz | ers E <u>x</u> tra | a <u>H</u> elp      |                  |                      |                             |                                    |                                 |                              |                          |                |              |                  |            |                       |              | -     |   | × |
|-----------------|---------------------|------------------------------------|-------------------|--------------------|---------------------|------------------|----------------------|-----------------------------|------------------------------------|---------------------------------|------------------------------|--------------------------|----------------|--------------|------------------|------------|-----------------------|--------------|-------|---|---|
|                 | Cam r10656 (        | (Config) ×                         | 📫 Home            | sharing            | OSCAM - P           | × ·              | +                    |                             |                                    |                                 |                              |                          |                |              |                  |            |                       |              |       |   |   |
| <b>(</b>        | 192.168.1.15:8      | 081/config.html?pa                 | ert=camd3         | 5                  |                     |                  |                      |                             |                                    |                                 | C Q                          | Zoeken                   |                |              | ☆                | Ê,         | ŧ.                    | <b>^</b>     | ABP 👻 | 9 | ≡ |
| OS<br>cam       | Global              | Statu:<br>Anticascading            | S Live<br>Cache / | Log<br>CW Cy       | Config<br>Icle Load | Read<br>Ibalance | <b>lers</b><br>r Cs3 | Users<br>57x Cs<br>Edit Cs3 | <b>Serv</b><br>378x C<br>357x (Cam | <b>ices</b><br>:Ccam<br>d35 UDF | Files<br>Newcam<br>P) Config | <b>Failbar</b><br>d GBox | Radegast       | EX S<br>Scam | cripts<br>Serial | Res<br>DVB | s <b>tart</b><br>-Api | t<br>Monitor | Weblf |   |   |
|                 |                     |                                    |                   | Port:              |                     | 25               | 689                  |                             |                                    |                                 |                              |                          |                |              |                  |            |                       |              |       |   |   |
|                 |                     |                                    |                   | Serverip           | c.                  |                  |                      |                             |                                    |                                 |                              |                          |                |              |                  |            |                       |              |       |   |   |
|                 |                     |                                    |                   | Suppres            | s cmd08:            |                  |                      |                             |                                    |                                 |                              |                          |                |              |                  |            |                       |              |       |   |   |
|                 |                     |                                    |                   |                    |                     |                  |                      |                             | Sa                                 | /e                              |                              |                          |                |              |                  |            |                       |              |       |   |   |
|                 |                     |                                    |                   |                    |                     |                  |                      |                             |                                    |                                 |                              |                          |                |              |                  |            |                       |              |       |   |   |
|                 |                     |                                    |                   |                    |                     |                  |                      |                             |                                    |                                 |                              |                          |                |              |                  |            |                       |              |       |   |   |
|                 |                     |                                    |                   |                    |                     |                  |                      |                             |                                    |                                 |                              |                          |                |              |                  |            |                       |              |       |   |   |
|                 |                     |                                    |                   |                    |                     |                  |                      |                             |                                    |                                 |                              |                          |                |              |                  |            |                       |              |       |   |   |
|                 |                     |                                    |                   |                    |                     |                  |                      |                             |                                    |                                 |                              |                          |                |              |                  |            |                       |              |       |   |   |
|                 |                     |                                    |                   |                    |                     |                  |                      |                             |                                    |                                 |                              |                          |                |              |                  |            |                       |              |       |   |   |
|                 |                     |                                    |                   |                    |                     | 0                | SC am M              | labintarfa                  | ce develo                          | ned by                          | Streamboa                    | rd Team                  |                |              |                  |            |                       |              |       |   | _ |
|                 |                     |                                    |                   |                    | Curren              | Time: 22.        | 07.15   1            | 5:30:57 Sta                 | art Time: 2                        | 2.07.15                         | 15:15:09 O                   | SCam Run                 | Time: 00:15:48 |              |                  |            |                       |              |       |   |   |
|                 |                     |                                    |                   |                    | Pro                 | cess ID: 5       | 17 Acce              | ss from:                    | 192.168.1.1                        | 17 Run a                        | s: root et60                 | 00 Up Time               | : 02:04:44     |              |                  |            |                       |              |       |   |   |
|                 |                     |                                    |                   |                    |                     | OSCa             | am: 1.20             | -unstable_s                 | svn Build:                         | r10656 (                        | Compiler: m                  | ipsel-oe-linu            | x              |              |                  |            |                       |              |       |   |   |
| ▲ TOP           |                     |                                    |                   |                    |                     | _                |                      | Weblf S                     | Style by Str                       | eamboa                          | rd Team                      | _                        |                |              |                  |            |                       |              |       |   |   |

Bij Port vul een gekozen poort nummer in (hier 25689) Laat Serverip leeg Klik op Save. Maak vervolgens een user aan. Klik op Users – Add User

| <u>B</u> estand | Be <u>w</u> erken B                                                                                                    | Bee <u>l</u> d <u>G</u> eschied | denis Bl <u>a</u> dwijzer | s E <u>x</u> tra <u>H</u> elp |               |                 |                             |            |            |                 |                     |                |            |              |              |            | -         |      | × |
|-----------------|----------------------------------------------------------------------------------------------------|---------------------------------|---------------------------|-------------------------------|---------------|-----------------|-----------------------------|------------|------------|-----------------|---------------------|----------------|------------|--------------|--------------|------------|-----------|------|---|
|                 | Cam r10656                                                                                                    | (User)                          | × 👖 Home s                | haring OSCAM                  | - P × -       | -               |                             |            |            |                 |                     |                |            |              |              |            |           |      |   |
| <b>(</b>        | € 🖲 192.168.1.15:8081/userconfig.html# 		 ♥ C 		 Q. Zocken 		 🟠 💼 III A 		 4 		 👁 		 💬 		 💬 		 💬                                                                       |                                 |                           |                               |               |                 |                             |            |            |                 |                     |                |            |              |              |            |           |      |   |
| OS<br>cam       |                                                                                                    | Sta                             | atus Live                 | Log Conf                      | ig Read       | ers<br>er Re    | <b>Users</b><br>init User [ | Servi      | ices F     | Files<br>rstats | Failbar<br>Show Gra | n Cache        | EX S       | cripts Re    | estart<br>Po | llinterval | l: 60 sec | . 🗖  | Đ |
|                 |                                                                                                    |                                 |                           |                               | New           | User:           | G                           | aebruike   | er1        |                 | Add                 |                |            |              |              |            |           |      |   |
|                 |                                                                                                    |                                 |                           |                               |               |                 |                             |            |            |                 | ECM                 |                |            |              | E            | мм         |           |      |   |
| On/Off          | \$ User                                                                                                    | Status<br>Address               | Protocol                  | Idle Time<br>On Channel       | ‡ Last Cha    | nnel            | \$ LTIME                    | \$ ОК      | ¢ NOK      | \$ IGN          | ¢ TOUT              | ¢ CACHE        | ¢ TUN      | \$ last 60 s | \$ ОК        | ¢ NOK      | A         | tion |   |
|                 | dvbapiau                                                                                                    | connected<br>0.0.0.0            | dvbapi                    | 00:18:34                      |               |                 |                             | 0          | 0          | 0               | 0                   | 0              | 0          | 0            | 0            | 0          |           | Ð    | Ħ |
|                 |                                                                                                    |                                 | USERS IN                  | FO                            |               |                 |                             |            |            |                 |                     |                |            |              |              |            |           |      |   |
|                 |                                                                                                    |                                 | Users                     | Total: 1                      | Act           | ive: 1          | Dis                         | abled: 0   |            | Expired:        | 0 C                 | onnected: 1    | O          | nline: 0     |              |            |           |      |   |
|                 |                                                                                                    |                                 | ECM INFO                  | )                             |               |                 |                             |            |            |                 |                     |                |            |              |              |            |           |      |   |
|                 |                                                                                                    |                                 | ECM                       |                               | Total Ok      | : 0 (0.00       | )%)                         |            |            |                 | Total               | NOK: 0 (0.00 9 | %)         |              |              |            |           |      |   |
|                 |                                                                                                    |                                 | Details                   | OK incl. TU                   | N: 0 (0.00 %) | Ca              | iche 1,2,3: 0               | (0.00 %)   |            | not OK:         | 0 (0.00 %)          | Tin            | neout: 0 ( | 0.00 %)      |              |            |           |      |   |
|                 |                                                                                                    |                                 | EMM                       |                               | Total Ok      | : 0 (0.00       | )%)                         |            |            |                 | Total               | NOK: 0 (0.00 9 | %)         | _            |              |            |           |      |   |
|                 |                                                                                                    |                                 | Statistics                | All EC                        | M's: 0        | ECM'            | s Ignored: (                | ECM'       | s last (60 | s): 0           | All EMM's:          | 0 Reset        | ECM Stati  | stics: 🗲     |              |            |           |      |   |
|                 |                                                                                                    |                                 |                           |                               |               |                 |                             |            |            |                 |                     |                |            |              |              |            |           |      |   |
|                 |                                                                                                    |                                 |                           | <b>C</b>                      | 0             | Cam W           | ebinterface                 | develo     | ped by St  | reamboa         | ard Team            | Time - 00.40.2 |            |              |              |            |           |      |   |
|                 | Current imme: 22.07.15 15:3345 Start imme: 22.07.15 15:15:08 05Cam Run Time: 00:18:36<br>Process 10:517 Access 70:07:122 168:117 Run as into tet6000 Up Time: 02.07.32 |                                 |                           |                               |               |                 |                             |            |            |                 |                     |                |            |              |              |            |           |      |   |
|                 |                                                                                                    |                                 |                           |                               | OSCa          | <b>m:</b> 1.20- | unstable_sv                 | n Build: r | 10656 Co   | mpiler: m       | nipsel-oe-linu      | x              |            |              |              |            |           |      |   |
| ▲T0P            |                                                                                                    |                                 |                           |                               |               |                 | Weblf St                    | yle by Str | eamboard   | Team            |                     |                |            |              |              |            |           |      |   |

Vul een naam in (hier Gebruiker1) en klik op Add.

| <u>B</u> estand | l Be <u>w</u> erken Bee <u>l</u> d <u>G</u> e | schiedenis Bl <u>a</u> dwijzers E <u>x</u> tra <u>H</u> elp ×       |   |
|-----------------|-----------------------------------------------|---------------------------------------------------------------------|---|
|                 | OSCam r10656 (User_edit                       | x) x m Home sharing OSCAM - P x +                                   |   |
| <b>(</b>        | 192.168.1.15:8081/user_                       | edit.html?user=Gebruiker1 🗸 C 🔍 Zoeken 🟠 🖻 🖡 🎓 🐗 🐵 🗨 🤗 🗮            |   |
| Stat            | tus Live Log C                                | config Readers Users Services Files Failban CacheEX Scripts Restart | ^ |
| cam             | 1                                             | New user has been added with default settings                       | I |
|                 |                                               | Edit User Gebruiker1                                                | I |
|                 |                                               | User general settings                                               |   |
|                 | Password:                                     | paswoord                                                            | I |
|                 | Description:                                  |                                                                     | I |
|                 | Disabled:                                     |                                                                     | Į |
|                 | Exp. Date:                                    |                                                                     | Į |
|                 | Failban:                                      | 0                                                                   | Į |
|                 | Allowed Timeframe:                            | (hh:mm-hh:mm)                                                       | Į |
|                 | Allowed Protocols:                            |                                                                     | Į |
|                 | Group:                                        | 1 Valid values 1-64                                                 | Į |
|                 | Hostname:                                     |                                                                     | I |
|                 | Uniq:                                         | 0-none v                                                            | I |
|                 | Sleep:                                        | 0                                                                   | I |
|                 | Monlevel:                                     | 0 - no access to monitor                                            | I |
|                 | AU:                                           |                                                                     | I |
|                 | CAID:                                         |                                                                     | I |
|                 | ldent:                                        |                                                                     | ~ |

Vul deze gegevens in (natuurlijk met de door U gekozen waarden)password= paswoord

| hostname | = | Het | ΙP | adres | van | de | CLIENT |
|----------|---|-----|----|-------|-----|----|--------|
| group    | = | 1   |    |       |     |    |        |

Verwijder het vinkje bij Disabled.

U kunt achter Description een beschrijving invoeren van de gebruiker. Klik op Save om deze user op te slaan.

Laat alle andere velden op hun default waarde staan. En ook niets anders ergens invullen.

Op de <u>CLIENT</u>

Op de CLIENT receiver maakt U een reader aan. Ga daarvoor naar de webif van de <u>CLIENT</u>

| <u>B</u> estan | d Be <u>w</u> erke                                                                         | n Bee <u>l</u> d <u>G</u> | eschiedenis | Bl <u>a</u> dw   | ijzers E <u>x</u>     | tra <u>H</u> elp          |                        |                               |                               |               |                     |                 |         |        | -     |      | ×        |
|----------------|--------------------------------------------------------------------------------------------|---------------------------|-------------|------------------|-----------------------|---------------------------|------------------------|-------------------------------|-------------------------------|---------------|---------------------|-----------------|---------|--------|-------|------|----------|
|                | OSCam r10                                                                                  | 656 (Reader)              | ×           | 🍎 Hor            | ne sharin             | g OSCAM                   | - P 🗙                  | +                             |                               |               |                     |                 |         |        |       |      |          |
| (+)            | 3 192.168.1                                                                                | .15:8081/rea              | ders.html#  |                  |                       | ~                         | C Q                    | Zoeken                        |                               | ☆             | <b>é</b> .∔         | Â               |         | 1 4    | BP -  | ø    | ≡        |
| Let            | atua Li                                                                                    |                           | Config      | Bee              | doro                  | lleere                    | Con                    | viene                         | Files F                       | ailban        | Cook                |                 |         | rint   |       | laat | art      |
| cam            | aius ∟i<br>I                                                                               | ve Log                    | Add Rea     | der F            | Reload F              | Readers                   | Scant                  | ISB Re                        | set Reade                     | erstats S     | Cacr                | ie⊑∧<br>ad®osli | interv  | all: 6 | 0 sec | esta | 11 L<br> |
|                |                                                                                            | ,                         | IFW Reader  | Label            | loiouu i              | Huiskan                   | ner                    | Prote                         |                               | 7 <b>x</b> x  |                     | dd              | )       | un. 0  | 0 000 |      |          |
|                |                                                                                            |                           | ILW Reduct  | Label            | ECM                   | Tuiskan                   |                        | FIOR                          | FMM                           |               |                     | uu              |         |        |       |      |          |
|                |                                                                                            |                           |             |                  | LOW                   |                           | error                  |                               |                               |               |                     |                 |         |        |       |      |          |
| On/Ot          | f ‡ Reade                                                                                  | r ‡Protoco                | ol Groups   | \$ ОК            | \$ NOK                | Filtered<br>Head /<br>Len | UK/G<br>/S/<br>UQ      | Written<br>UK / G /<br>S / UQ | skipped<br>UK / G / S<br>/ UQ | UK/G/S<br>/UQ | Weight              |                 |         | Act    | tion  |      |          |
| 0              | lower_ca                                                                                   | rd internal               | 1           | 0<br>(0.00<br>%) | 0 (0.00<br>%)         | 0/0                       | 0/0/0<br>/0            | 0/0/0/<br>0                   | 0/0/0/<br>0                   | 0/0/0/<br>0   | 100                 |                 | i       | 2      | ł     |      | 8        |
| 0              | upper_ca                                                                                   | rd internal               | 1           | 0<br>(0.00<br>%) | 0 (0.00<br>%)         | 0/0                       | 0/0/0<br>/0            | 0/0/0/<br>0                   | 0/0/0/<br>0                   | 0/0/0/<br>0   | 100                 |                 | i       | 0      | ł     |      | 8        |
|                |                                                                                            | ECM INFO                  |             |                  |                       |                           |                        |                               |                               |               |                     |                 |         |        |       |      |          |
|                |                                                                                            | ECM                       | _           | Т                | otal OK: 0            | (0.00 %)                  | _                      | _                             | _                             | Total NO      | <b>(:</b> 0 (0.00 % | 6)              |         |        |       |      |          |
|                |                                                                                            | Details                   | OK incl. TU | N: 0 (0.0        | 0 %)                  | Cache 1,2                 | <b>3:</b> 0 (0.00      | %)                            | not OK: 0 (0                  | 0.00 %)       | Time                | out: 0 (        | (0.00 % | 5)     |       |      |          |
|                |                                                                                            | EMM                       |             | Т                | otal OK: 0            | (0.00 %)                  |                        |                               |                               | Total NO      | <b>(:</b> 0 (0.00 % | 6)              |         |        |       |      |          |
|                |                                                                                            | Statistics                | All EC      | : <b>M's:</b> 0  | EC                    | M's Ignor                 | ed:0 EC                | M's last (6                   | 50 s):0 All                   | EMM's: 0      | Reset EC            | M Stat          | tistics | Ð      |       |      |          |
|                |                                                                                            |                           |             |                  |                       |                           |                        |                               |                               |               |                     |                 |         |        |       |      |          |
|                |                                                                                            |                           |             |                  |                       |                           |                        |                               |                               |               |                     |                 |         |        |       |      |          |
|                |                                                                                            |                           |             |                  |                       |                           |                        |                               |                               |               |                     |                 |         |        |       |      |          |
|                |                                                                                            |                           |             |                  | OSCam                 | Webinterfa                | ace devel              | oped by S                     | treamboard                    | d Team        |                     |                 |         |        |       |      |          |
|                | Current Time: 22.07.15   15:47:24 Start Time: 22.07.15   15:15:09 OSCam Run Time: 00:32:15 |                           |             |                  |                       |                           |                        |                               |                               |               |                     |                 |         |        |       |      |          |
|                |                                                                                            |                           | Pro         | cess ID          | : 517 Acc<br>Cam: 1.2 | ess from:                 | 192.168.1<br>svn Build | .17 Run as<br>r10656 Co       | s: root et6000                | seLoe-linux   | 02:21:11            |                 |         |        |       |      |          |
| ▲тор           |                                                                                            |                           |             | 55               |                       | Weblf                     | Style by S             | treamboard                    | d Team                        | 22. 00 m/ux   |                     |                 |         |        |       |      |          |

Klik op Readers – Add Reader

Vul een Label in (hier Huiskamer) en kies het Protocol (hier cs357x) Klik op Add.

| Bestand Bewerken | Bee <u>l</u> d <u>G</u> eschiedenis Bl <u>a</u> dwijze | rs E <u>x</u> tra <u>H</u> elp                                                                                                    | _ <b>C</b> X  |
|------------------|--------------------------------------------------------|----------------------------------------------------------------------------------------------------|---------------|
| USA OSCam r1065  | 5 (Readercon × Mar Homes                               | sharing OSCAM - P × +                                                                                                    |               |
| 9 9 192.108.1.1  | 5:808 I/ readerconfig.ntml (label= F                   |                                                                                                    |               |
| cam              | Log Config Reade                                       | rs USERS SERVICES FILES FAILDAN CACHEEX SC<br>ew Reader has been added with default settings                                          | ripts Restart |
|                  |                                                        | Edit Reader Huiskamer                                                                                                    |               |
|                  |                                                        | Reader general settings                                                                                                    |               |
|                  | Description:                                           |                                                                                                    |               |
|                  | Enable:                                                |                                                                                                    |               |
|                  | Device:                                                |                                                                                                    |               |
|                  | Group:                                                 | Valid values 1-64                                                                                                    |               |
|                  | Failback.                                              |                                                                                                    |               |
|                  | Fallback per caid:                                     |                                                                                                    |               |
|                  | Loadbalance weight:                                    | 100                                                                                                    |               |
|                  | Caid:                                                  |                                                                                                    |               |
|                  | Identi                                                 |                                                                                                    |               |
|                  | kient.                                                 |                                                                                                    |               |
|                  |                                                        |                                                                                                    |               |
|                  | CHID:                                                  | i.                                                                                                    |               |
|                  |                                                        |                                                                                                    |               |
|                  | Local cards:                                           |                                                                                                    |               |
| Bestand Bewerken | Beeld Geschiedenis Bladwijze                           | rs Evtra Heln                                                                                                    |               |
| OSCam r1065      | 56 (Readercon × 👔 Homes                                | sharing OSCAM - P × +                                                                                                    | ^             |
| € € 192.168.1.1  | 5:8081/readerconfig.html?label=H                       | luiskamer≺ ⊽ C Q Zoeken 🏠 🖨 🖡 🏫                                                                                                    | ≰ @• g ≡      |
|                  |                                                        |                                                                                                    | ^             |
|                  | Emmcache:                                              |                                                                                                    |               |
|                  | Saveemm:                                               | unknown unique snared giobai                                                                                                    |               |
|                  | Blockemm:                                              | Unknown Unique Shared Global                                                                                                    |               |
|                  | BIOCK EMM by Len:                                      | Reader specific settings for protocol cs357y                                                                                          |               |
|                  | User:                                                  |                                                                                                    |               |
|                  | Password:                                              |                                                                                                    |               |
|                  |                                                        | Reader specific settings for Cccam                                                                                                    |               |
|                  | CCC Hop:                                               | 0                                                                                                    |               |
|                  | Reshare:                                               | -1 If this parameter = -1 The value off Global CCCam Reshare 10 is used.                                                              |               |
|                  |                                                        | CacheEX                                                                                                    |               |
|                  | Cache-EX-Mode:                                         | 0 - No CacheEX 🗸                                                                                                    |               |
|                  | Cache-EX Maxhop:                                       | 0                                                                                                    |               |
|                  | Cache-EX 2 ECM filter:                                 |                                                                                                    |               |
|                  | Cache-EX 2 filter adv.:                                | ☐ drop csp cache ☐ allow request ✔ allow filter                                                                                       |               |
|                  |                                                        | Save                                                                                                    |               |
|                  | OSC                                                    | am Webinterface developed by Streamboard Team                                                                                         |               |
|                  | Current Time: 22.07.<br>Process ID: 517                | 15 15:48:31 Start Time: 22.07.15 15:15:09 OSCam Run Time: 00:33:22<br>Access from: 192.168.1.17 Run as: root et6000 Up Time: 02:22:18 |               |
| ATOP             | OSCam                                                  | 1.20-unstable_svn Build: r10656 Compiler: mipsel-oe-linux<br>Weblif Style by Streamboard Team                                         |               |
| ▲T0P             |                                                        | Weblf Style by Streamboard Team                                                                                                    | ¥             |

Vul hier de volgende waarden in:

Description: Een beschrijving van deze reader – bv waar haalt ie zijn gegevens vandaan

Vink enable aanpassingen

Device: Het\_IP\_address\_van\_de\_SERVER,poort bv. 192.168.1.19,25689

Group: 1

User: Gebruiker1

Password: paswoord

Zorg ervoor dat deze dezelfde zijn als de User die je aangemaakt hebt op de <u>SERVER</u> (Natuurlijk Uw waarden)

Klik op Save.

Klaar. Restart Oscam op beide receivers.

Veel succes.